## Windows Remote Support Install Instructions

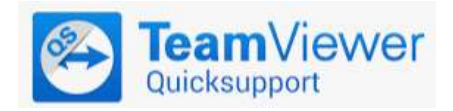

## Instructions

1. Click the blue and white windows icon to initiate the download.

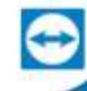

Download TeamViewer

- 2. Run the download when it completes.
- 3. When prompted to allow this program to make changes to your computer click Yes.

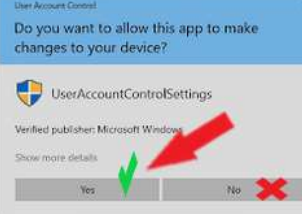

4. You will see a blue and white pop-up box with "Your ID" and a password.

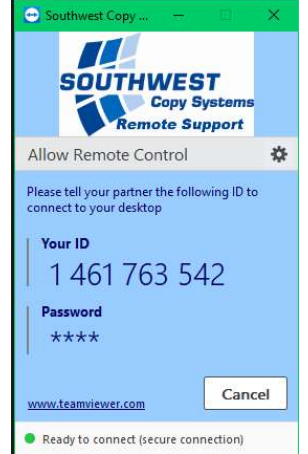

5. Provide this to your tech so they may remotely connect.

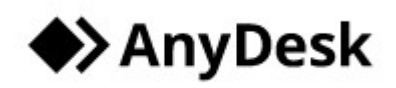

## Instructions

1. Click the black and white "Download AnyDesk button.

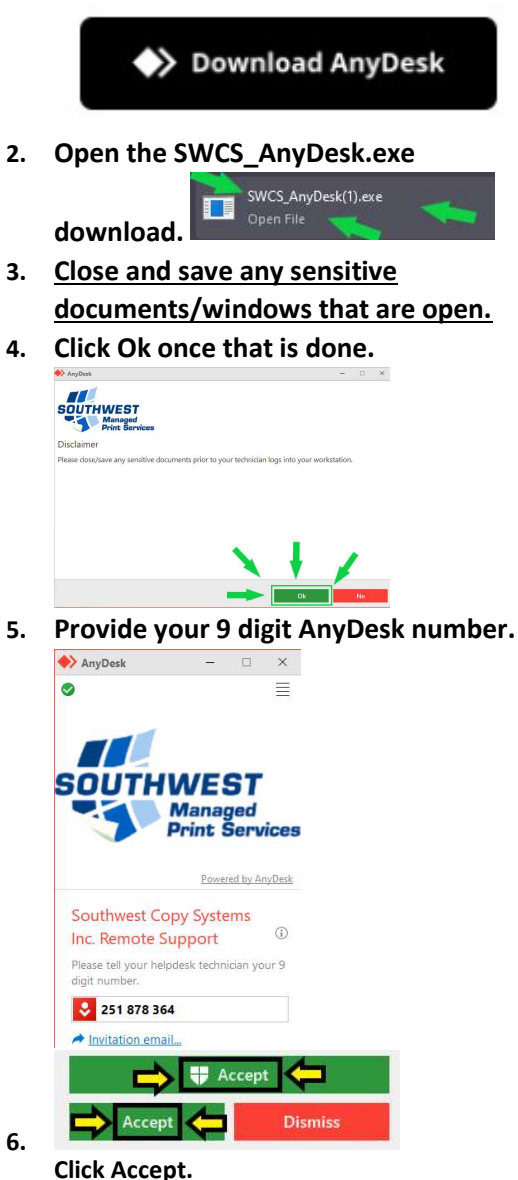

6.